## How to Log into ASIIS

## Step 1: Visit <u>https://asiis.azdhs.gov/main.jsp</u>

**Step 2:** Click on Login on the left hand side menu under Main.

| ARIZONA DEPARTMENT<br>OF HEALTH SERVICES |
|------------------------------------------|
| ⊿ Main                                   |
| Home                                     |
| Login                                    |
| Patient                                  |
| Vaccinations                             |
| Scheduled Reports                        |
| ∎ Job Queue                              |
| Change Password                          |
| Answers                                  |

## **Step 3:** Enter your username and password\*\* and press Login.

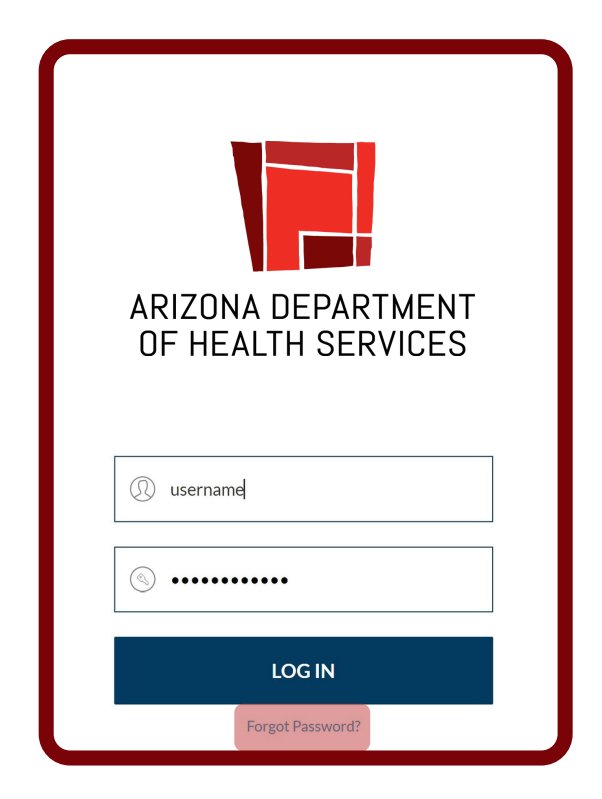

If you have forgotten your password, please select Forgot Password (highlighted above) to reset. You will be prompted to enter your username, then you must press submit to receive an email with instructions on resetting your password.

\*\*If you do not have an ASIIS username and password, you must first submit a <u>provider profile change</u> <u>form</u>. You will receive your login credentials from ArizonaVFC@azdhs.gov, ASIISHelpDesk@azdhs.gov or your Immunization Program Specialist (IPS). If you do not receive an email with your login credentials within 15 business days, please contact the helpdesk by phone or email.

602-364-3899 ASIISHelpDesk@azdhs.gov <u>https://azdhs.gov/vfc</u>